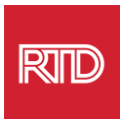

## भाषा सहायता सेवाएं

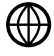

www.rtd-denver.com/language-access

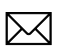

Language.services@rtd-denver.com

₩ 303.299.6000

## अपने इंटरनेट ब्राउज़र की भाषा कैसे बदलें

| Google Chrome   | 1 |
|-----------------|---|
| Mozilla Firefox | 3 |
| Microsoft Edge  | 5 |
| Apple Safari    | 9 |

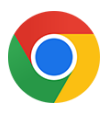

#### **Google Chrome**

- 1. Google Chrome ब्राउज़र खोलें।
- 2. विंडो के ऊपरी दायें कोने में 💷 आइकन पर क्लिक करें।
- 3. उसके बाद दिखने वाले ड्रॉप-डाउन मेनू से, Settings का चयन करें।
- 4. अगले विंडो में Advanced 💉 ड्रॉप-डाउन पर क्लिक करें।
- 5. Languages सेक्शन पर क्लिक करें।

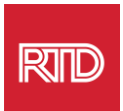

6. Languages सेक्शन में, Language विकल्प के दाहिनी ओर नीचे के तीर को क्लिक करें।

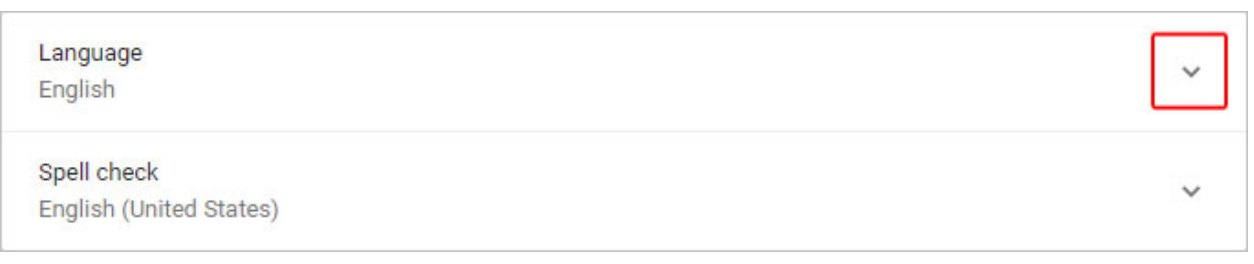

- 7. उसके बाद दिखने वाले मेनू में, Add languages लिंक को क्लिक करें।
- अगली स्क्रीन में, एक या अधिक भाषा(एं) (A) के आगे वाले चेकबॉक्स को क्लिक करें, और फिर Add बटन (B) को क्लिक करें।

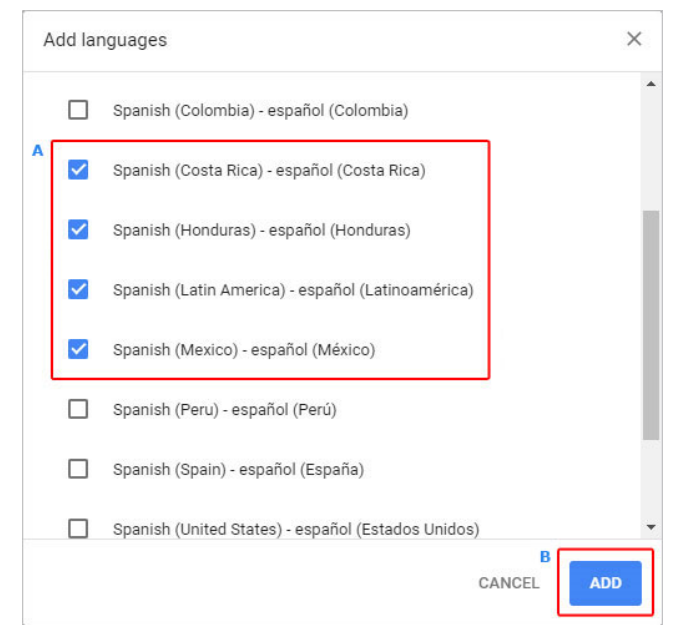

9. आपकी नई चयनित भाषाएं भाषा मेनू में दिखाई देनी चाहिए। एक को चुनने के लिए, भाषा के

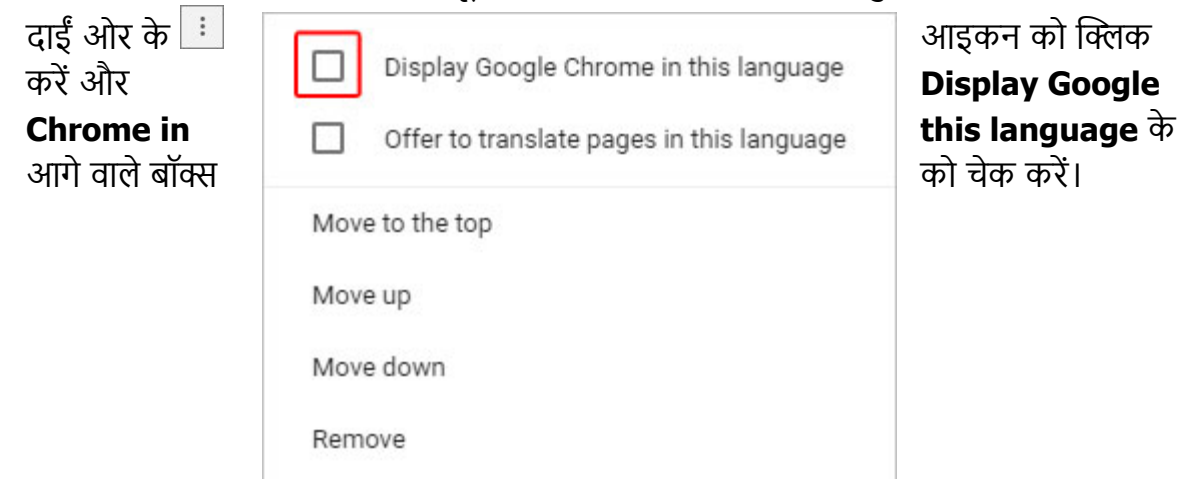

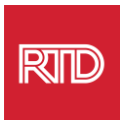

10. **Relaunch** को क्लिक करें या नई भाषा दिखाने के लिए अपने Chrome ब्राउज़र को बंद करें और फिर से खोलें।

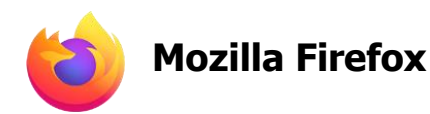

- 1. Mozilla Firefox ब्राउज़र खोलें
- 2. ब्राउज़र विंडो के ऊपरी-बाएं कोने में स्थित 🔳 आइकन पर क्लिक करें।
- 3. उसके बाद दिखने वाले ड्रॉप-डाउन मेनू से Settings का चयन करें।
- 4. Language सेक्शन के अंदर, Choose... बटन को क्लिक करें।

| Language<br>Choose the languages used to display me | enus, messages, and notifications | ; from Firefox. |
|-----------------------------------------------------|-----------------------------------|-----------------|
| English (United States)                             | Set A <u>l</u> ternatives         |                 |
| Choose your preferred language for displa           | aying pages                       | Ch <u>o</u> ose |
| Check your spelling as you type                     |                                   |                 |

# RID

 $\times$ 

### 5. विंडो में, Select a language to add पर क्लिक करें।

| webpage Language Setting. | Webpag | e Languad | e Settings |
|---------------------------|--------|-----------|------------|
|---------------------------|--------|-----------|------------|

Web pages are sometimes offered in more than one language. Choose languages for displaying these web pages, in order of preference

| glish [en]                                                                                                    |                            | M                                   | ove Down                          |
|----------------------------------------------------------------------------------------------------|----------------------------|-------------------------------------|-----------------------------------|
|                                                                                                    |                            |                                     | Remove                            |
| Select a language to add                                                                                                    | ~                          |                                     | Add                               |
|                                                                                                    | ОК                         | Cancel                              | <u>H</u> elp                      |
|                                                                                                    |                            |                                     | ,                                 |
| Languages<br>Web pages are sometimes offered in n<br>Choose languages for displaying these<br>preference                                                            | nore than on<br>web pages, | e langua<br>in order                | age.<br>of                        |
| Languages<br>Web pages are sometimes offered in n<br>Choose languages for displaying these<br>preference<br>Spanish/Mexico [es-mx]                                  | nore than on<br>web pages, | e langua<br>in order<br>Mov         | age.<br>of<br>e <u>Up</u>         |
| Languages<br>Web pages are sometimes offered in m<br>Choose languages for displaying these<br>preference<br>Spanish/Mexico [es-mx]<br>English/United States [en-us] | nore than on<br>web pages, | e langua<br>in order<br>Mov<br>Move | age.<br>of<br>e <u>Up</u><br>Down |
| Languages Web pages are sometimes offered in n Choose languages for displaying these preference Spanish/Mexico [es-mx] English/United States [en-us] English [en]   | nore than on<br>web pages, | e langua<br>in order<br>Mov<br>Move | age.<br>of<br>e <u>Up</u><br>Down |

6. अपनी इच्छित भाषा (A) पर क्लिक करें, Add पर क्लिक करें, और फिर OK बटन (B) को क्लिक करें।

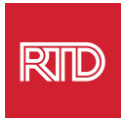

7. नई भाषा दिखाने के लिए अपने ब्राउज़र को फिर से स्टार्ट करें।

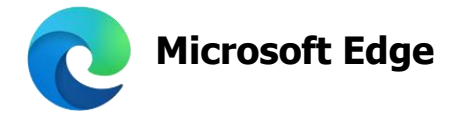

- 1. Microsoft Edge ब्राउज़र को खोलें।
- ब्राउज़र की विंडो के ऊपरी दायें कोने परसेटिंग्स और अधिक आइकन ... पर क्लिक करें।
   ड्रॉप-डाउन मेनू में, बिल्कुल नीचे Settings का चयन करें।

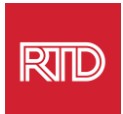

|                     | New tab         |        |       | Ctrl+   | г |
|---------------------|-----------------|--------|-------|---------|---|
|                     | New window      |        |       | Ctrl+N  | N |
| Ę                   | New InPrivate w | vindow | Ctrl+ | Shift+N | N |
|                     | Zoom            | _      | 100%  | +       | 2 |
| դե                  | Favorites       |        |       |         | > |
| U                   | History         |        |       |         | > |
| $\overline{\gamma}$ | Downloads       |        |       | Ctrl+   | J |
| ₽                   | Apps            |        |       |         | > |
| ¢                   | Extensions      |        |       |         |   |
| Ē                   | Collections     |        |       |         |   |
| 品                   | Print           |        |       | Ctrl+I  | P |
| Ŕ                   | Share           |        |       |         |   |
| C,                  | Find on page    |        |       | Ctrl+   | F |
| A»                  | Read aloud      |        | Ctrl+ | Shift+l | J |
|                     | More tools      |        |       |         | > |
| 3                   | Settings        |        |       |         |   |
| ?                   | Help and feedb  | ack    |       |         | > |
|                     | Close Microsoft | Edge   |       |         |   |

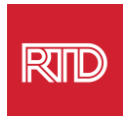

### 4. स्क्रीन के बाईं ओर Settingsके तहत Languages पर क्लिक करें।

| Settings                 |                               |  |  |
|--------------------------|-------------------------------|--|--|
| Q                        | Search settings               |  |  |
| 8                        | Profiles                      |  |  |
| ĉ                        | Privacy, search, and services |  |  |
| <u>ن</u> ې               | Appearance                    |  |  |
| •••                      | Start, home, and new tabs     |  |  |
| Ċ                        | Share, copy and paste         |  |  |
| T <b>o</b>               | Cookies and site permissions  |  |  |
| ٦                        | Default browser               |  |  |
| $\underline{\downarrow}$ | Downloads                     |  |  |
| පී                       | Family                        |  |  |
| At                       | Languages                     |  |  |
| Ø                        | Printers                      |  |  |
|                          | System                        |  |  |
| C                        | Reset settings                |  |  |
| _                        | Phone and other devices       |  |  |
| Ŵ                        | Accessibility                 |  |  |
| 9                        | About Microsoft Edge          |  |  |

5. Languages सेक्शन के तहत, Add languages बटन क्लिक करें।

| Languages                                                 |               |
|-----------------------------------------------------------|---------------|
| Preferred languages                                       | Add languages |
| English (United States)                                   |               |
| English                                                   |               |
| Offer to translate pages that aren't in a language I read |               |

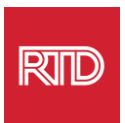

 उसके बाद दिखने वाले पॉप-अप में, आप ब्राउज़र में जो भाषा देखना चाहते हैं उसका चयन करें और फिर Add बटन को क्लिक करें।

| Add languages               |                         |
|-----------------------------|-------------------------|
| ✓ Spanish                   | ×                       |
| Spanish - español           |                         |
| Spanish (Argentina) - espa  | ñol (Argentina)         |
| Spanish (Chile) - español ( | Chile)                  |
| Spanish (Colombia) - espa   | ñol (Colombia)          |
| Spanish (Costa Rica) - espa | añol (Costa Rica)       |
| Spanish (Honduras) - espa   | ñol (Honduras)          |
| Spanish (Latin America) - e | español (Latinoamérica) |
| Chanich (Mayica) - conaño   | I (México)              |
| Add                         | Cancel                  |
|                             |                         |

- भाषाएं सेक्शन में वापस आकर, अपनी मनपसंद भाषा खोजें और दाहिनी ओर .... आइकन पर क्लिक करें। फिर, Display Microsoft Edge in this language के आगे वाले बॉक्स को क्लिक करें।
- 8. <sup>O Restart</sup> बटन क्लिक करें या ब्राउज़र को बंद करें और फिर से चालू करें।

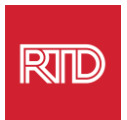

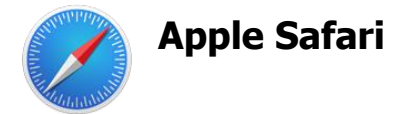

Safari macOS में एकीकृत है। फलस्वरूप, Safari में दिखाई जाने वाली भाषा को बदलने के लिए आपको अपनी Mac भाषा सेटिंग्स पर जाना चाहिए।

1. स्क्रीन के ऊपर बाएं कोने पर Apple मेनू खोलने के लिए Apple icon को क्लिक करें और System Preferences का चयन करें।

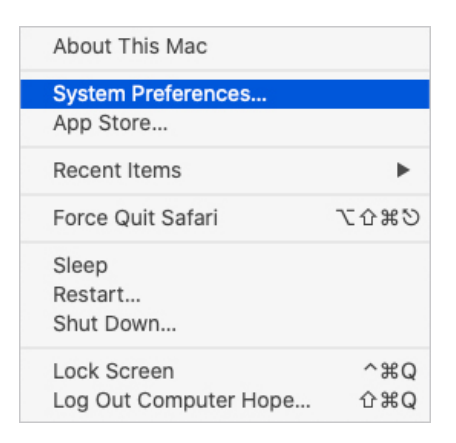

2. System Preferences विंडो में Language & Region को क्लिक करें।

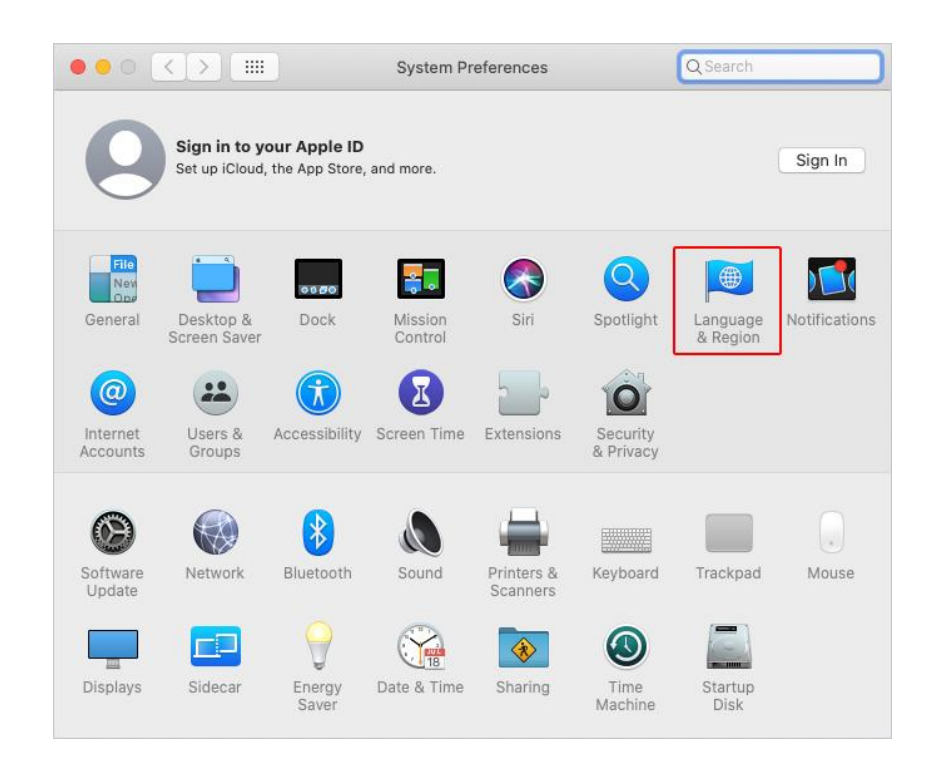

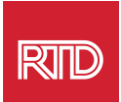

3. Language & Region मेनू में, Preferred Languages के तहत, नीचे + चिन्ह को क्लिक करें।

|                        | General Apps                    | 1                                                           |
|------------------------|---------------------------------|-------------------------------------------------------------|
| Proferred languages    | General Apps                    |                                                             |
| English                | Pegion                          | United States                                               |
| English (US) — Primary | Eine de consta                  |                                                             |
|                        | First day of week:              | Sunday                                                      |
|                        | Calendar:                       | Gregorian                                                   |
|                        | Time format:                    | 24-Hour Time                                                |
|                        | Temperature:                    | °F — Fahrenheit 📀                                           |
|                        |                                 |                                                             |
|                        | Monday, Septen<br>9/21/20, 5:23 | nber 21, 2020 at 5:23:57 PM MDT<br>PM 12,345.67 \$45,678.90 |

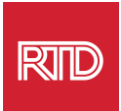

4. ड्रॉप-डाउन मेनू में, एक भाषा का चयन करें, और फिर Addबटन को क्लिक करें।

| 8 |
|---|
|   |
|   |
|   |
|   |
|   |
|   |
|   |
|   |
|   |
|   |
|   |
|   |
| 1 |

 आपको नई भाषा पर स्विच करने के लिए कहा जाएगा। अगर नहीं, तो नई भाषा को पिछली स्क्रीन पर मेनू के टॉप पर क्लिक करके ड्रैग करें (चरण 3 में दिखाया गया है)।

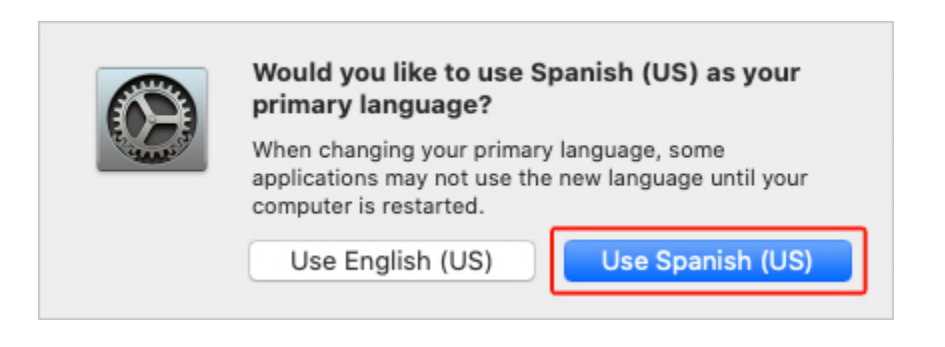

6. नई भाषा सेटिंग को प्रभाव में लाने के लिए Restart Now बटन को पर क्लिक करें।

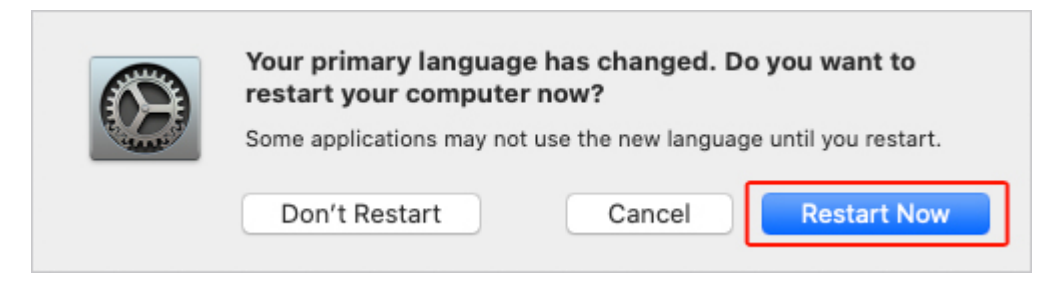